## ••• verifone

https://verifone.cloud/docs/device-management/device-management-user-guide/rollouts/schedulingrollouts/modify-existing Updated: 09-Nov-2022

## **Modify Existing Rollout**

The **Rollout** feature allows to edit the rollout that is saved for later. It also allows to cancel the job that is in progress.

**Note:** When the job that is in progress is cancelled, a confirmation pop-up screen is displayed. And based on the confirmation, the **Status** field is reflected as **Cancelled**.

## To modify Rollout.

1. Go to Verifone Central - Device Management -> Rollouts.

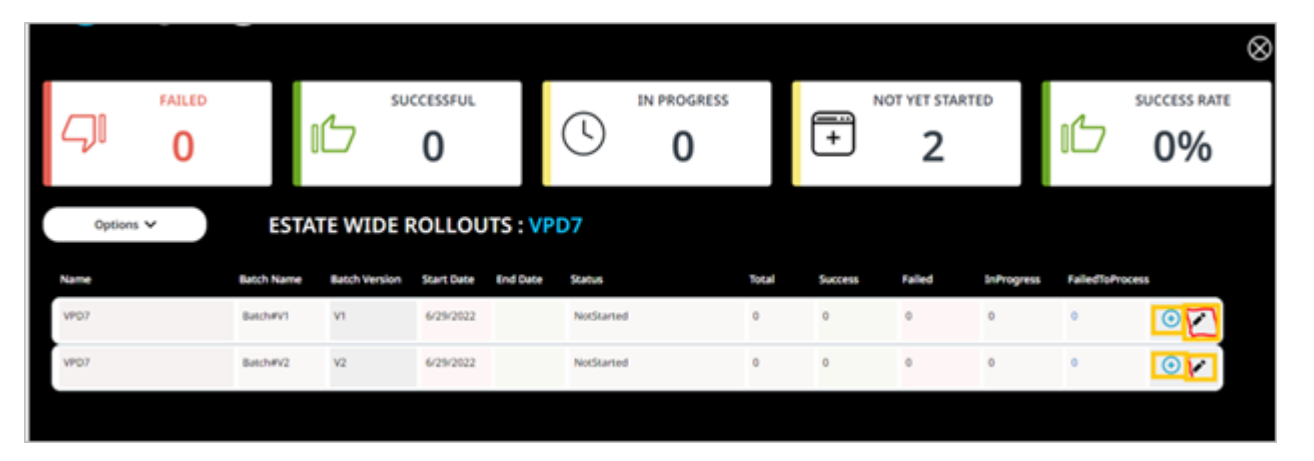

- Select the Rollout to view the number of batches created for that Rollout.
- Select + icon to view the batch details of the Rollout.
- Select the Rollout that is saved for later to edit using **Edit** option. The flow is similar to creating a Rollout. Refer to **Create a Rollout for Single/Multiple Devices** section for further steps.